## Como fazer uma Expedição Via Xml

Para gerar uma expedição por xml, deve se ir em:

## Expedição> Cadastro de Pedido de Expedição V2> Importar Nfe utilizando arquivos xml

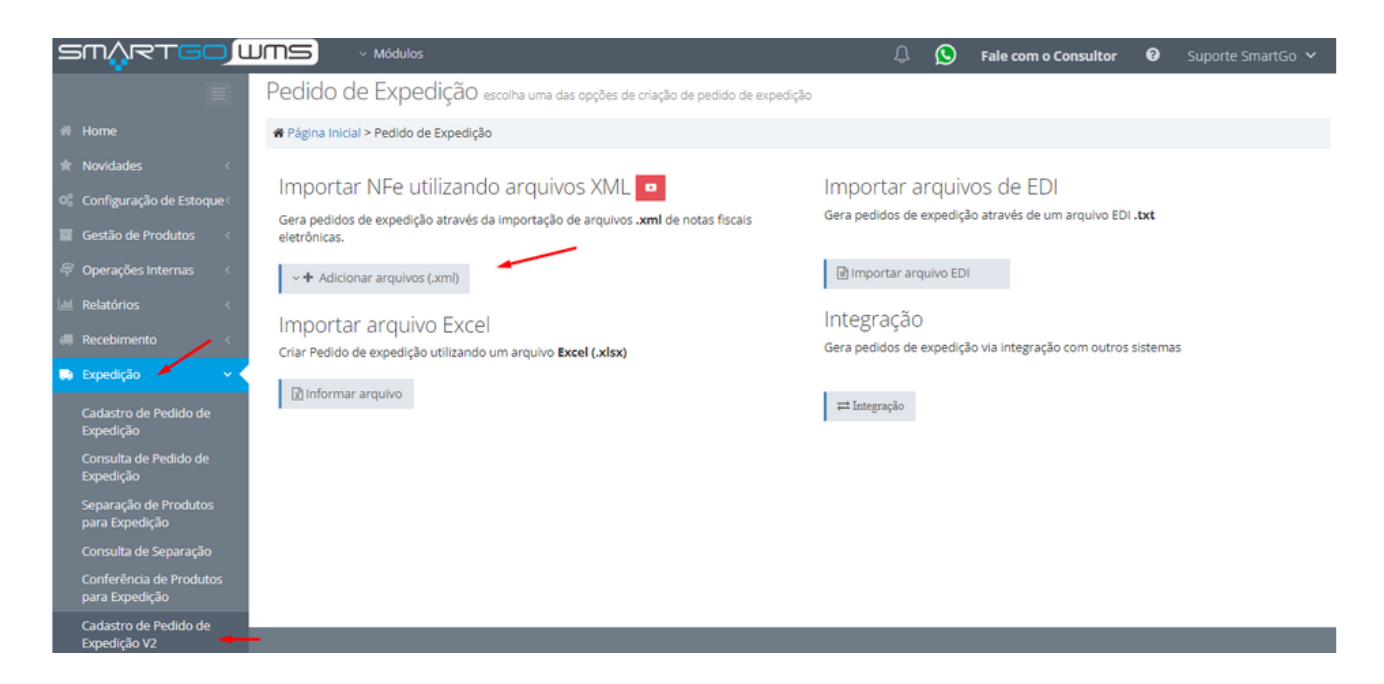

Escolhe a opção Gerar Pedidos:

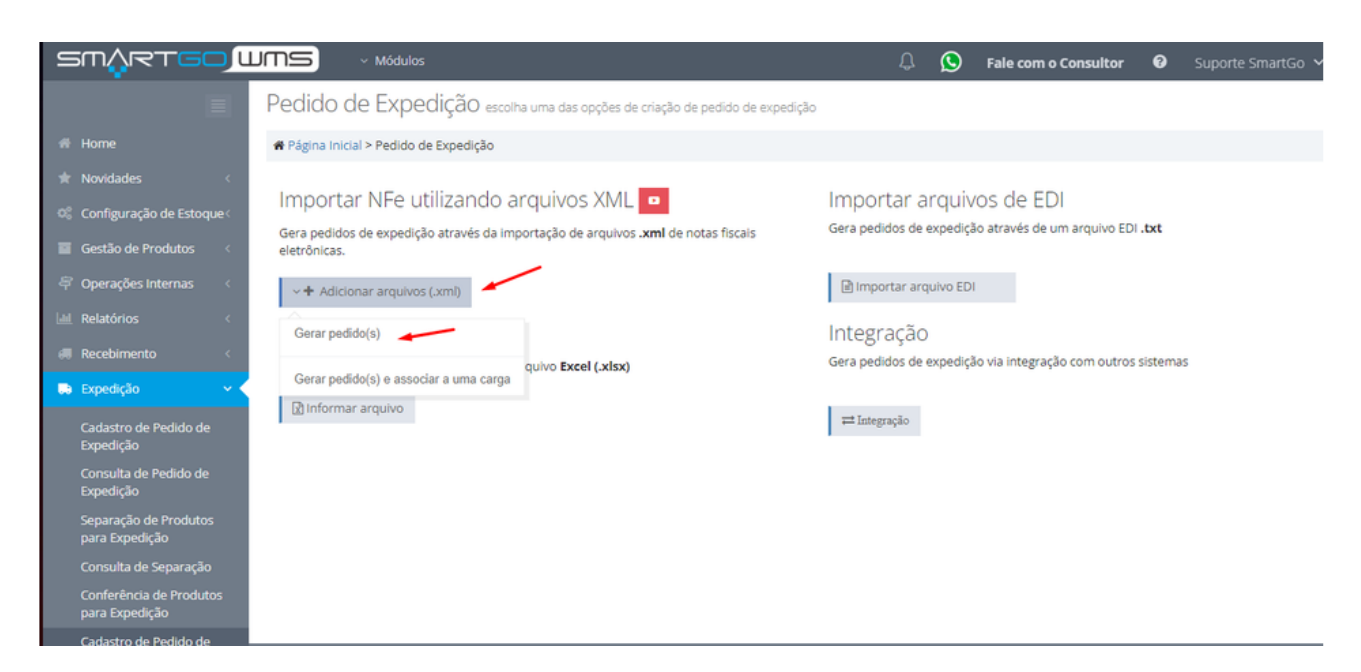

Após carregar o arquivo irá mostrar se foi gerado com sucesso(Ao clicar em cima do número do pedido ele irá direcionar para tela com mais detalhes:

| Pedido de Expedição escolha uma das opções de criação de pedido de expedição                                                          |                                           |
|----------------------------------------------------------------------------------------------------|-------------------------------------------|
| 希 Página Inicial > Pedido de Expedição                                                                                                |                                           |
| O Novo Processo X Cancelar Pedidos Selecionados                                                                                       | Consultar Pedidos 🗗 🛛 Ir para Separação 🗗 |
| Totsal Com sucesso<br>Com sucesso                                                                                                    | 🛓 Exportar Erros                          |
| NF Número Externo do Pedido Descrição do Pedido Descrição                                                                             |                                           |
| 6450 NF - 66450 Pedido gerado automaticamente pela Nota Fiscal: 66450 PEDIDO GERADO COM SUCESSO - Pedido: E2300     Atualizar Pedidos | 1034 🗹 🔽                                  |
|                                                                                                    |                                           |

Caso decida editar alguma informação na tela de pedido, não esqueça sempre de **salvar**, também nesta aba de pedido, consegue verificar informações do depositante escolhido, número da nota:

|         |          |                         |                          |                           | Como criar um pedie                    | do 🗈 🛛 Como criar um pe | edido por rastreabilidade 🛙 |
|---------|----------|-------------------------|--------------------------|---------------------------|----------------------------------------|-------------------------|-----------------------------|
|         |          | Número do Pedido:E23000 | 35                       |                           |                                        | Status:Gerado           |                             |
| Pedido  | Produtos | Separação/Conferência   | Histórico                | Ocorrências               |                                        |                         |                             |
|         |          |                         |                          | Operação rea              | alizada com sucesso                    |                         |                             |
| Dados G | ierais   |                         |                          |                           |                                        |                         |                             |
|         |          | Deposit<br>001          | ante<br>Q 001 - AB       | ASTECE MAIS DISTRIBUIDO   | R                                      |                         |                             |
|         |          | Número<br>[230000       | do Pedido<br>35          |                           | Número Externo do Pedido<br>NF - 65450 |                         |                             |
|         |          | Descriç                 | io                       |                           |                                        |                         |                             |
|         |          | Pedido                  | erado automatica         | mente pela Nota Fiscal: 6 | 5450                                   |                         |                             |
|         |          |                         |                          |                           |                                        |                         |                             |
| Datas   |          | Data P<br>01/09/        | revista da Exped<br>2023 | lição                     | Data Efetiva da Expedição              |                         |                             |
| Datas   |          |                         |                          |                           |                                        |                         |                             |

Na aba de produto conseguirá ver a descrição dos produtos que estão na nota:

|                       | Número do Pedido:E230                  | 00035                         |                                     | Status:Gerado     |                                                         |                    |                     |        |  |  |  |
|-----------------------|----------------------------------------|-------------------------------|-------------------------------------|-------------------|---------------------------------------------------------|--------------------|---------------------|--------|--|--|--|
| Pedido Prod           | dutos Separação/Conferênc              | ia Histórico Oco              | rrências                            |                   |                                                         |                    |                     |        |  |  |  |
| ltens<br>Deletar Sele | cionados                               |                               |                                     |                   |                                                         |                    |                     |        |  |  |  |
|                       | Nome do Produto                        | Referência Interna do Produto | Protocolo de Depósito               | Endereço          | Conferido Concluido Car<br>Quantidade Total de Produtos | Embalagem Primária | Embalagem Unitizada | Status |  |  |  |
| - <b>S</b> 👌 1        | Kit com 6 Escovas Ultra Clean Johnsons | JNJ-66671                     | 2309000833                          | GA.RA.07          | 3                                                       | PALLET             | PALLET              | GERADO |  |  |  |
| Novo Item             |                                        | É necessário se               | Escolha o Pro<br>ecionar um produto | duto<br>válido qu | e esteja estocado.                                      |                    |                     |        |  |  |  |
|                       |                                        |                               |                                     |                   |                                                         |                    |                     |        |  |  |  |

Na aba de separação e conferência, mostrará os produtos, terá a opção, e se quiser separar ou conferir por esta tela também é possível, além de gerar etiquetas destes produtos ou a lista de separação do mesmo:

| dastro de        | e Pedido d                    | le Expedição                  | Volta           | ar            | Imprimir       | Lista de Separação                       | Imprimir Etiquetas do Pedido |                      |                               | Finalizar Pedido Mais Opções ~ |                          |                                  |  |
|------------------|-------------------------------|-------------------------------|-----------------|---------------|----------------|------------------------------------------|------------------------------|----------------------|-------------------------------|--------------------------------|--------------------------|----------------------------------|--|
|                  |                               | Número do Pedido:             | E23000035       |               |                | λ                                        |                              |                      | Como criar um pe              | dido D Con<br>Status:Gerado    | mo criar um pedido po    | r rastreabilidad                 |  |
| edido            | Produtos                      | Separação/Confer              | ência H         | istórico      | Ocorrênci      | as                                       |                              |                      |                               |                                |                          |                                  |  |
| -Embalage<br>Sep | ns do Pedido<br>arar Selecion | ados Cont                     | ferir Seleciona | ados          | _              |                                          |                              | P                    | 1ódulo Operacional            | Exc                            | el                       | PDF                              |  |
| Status           | Área Produto                  | Franzis Liltra Claan Johnsons | Referência Inte | erna Protocol | lo de Depósito | tem do Prot. de Depósito<br>1309000833-1 | Lote                         | Endereço<br>GA.RA.07 | Embalagem Unitizada<br>PALLET | Qtd Total de Produ<br>3        | tos Qtd de Emb. Primária | s Responsável<br>Suporte Smart60 |  |

Na aba de histórico, mostrará o processo efetuado, usuário, data e horário:

|                     |                   |                             |                           | Como criar um per                                                   | dido 🗈  | Como criar um pedido por rastreabilidade |
|---------------------|-------------------|-----------------------------|---------------------------|---------------------------------------------------------------------|---------|------------------------------------------|
|                     | Número do Pedido  | :E23000035                  |                           |                                                                     | Status: | Gerado                                   |
|                     |                   |                             |                           |                                                                     |         |                                          |
| edido Produtos      | Separação/Confe   | rência Histórico            | Ocorrências               |                                                                     |         |                                          |
| Data do Histórico   | Usuario           | Descrição                   |                           |                                                                     |         |                                          |
|                     | Cutation Canada C |                             | fei orașa și suportu      | to as sistems as a subject formate formation an as son apart (first |         |                                          |
| 01/09/2023 15:27:43 | Suporte SmartGO   | O Redido: 523000035 + NF +  | 65450 foi serado oo dia 0 | /09/2023 15:27 pelo usuário suportesmarteo                          |         |                                          |
| 01/09/2023 15:27:45 | Suporte SmartGO   | item:1 do pedido GERADO n   | o sistema, em 01/09/202   | 15:27.                                                              |         |                                          |
| 01/09/2023 15:27:45 | Suporte SmartGO   | O Item do Pedido; foi gerad | o no dia 01/09/2023 15:2  | pelo usuário suportesmartgo                                         |         |                                          |
| 01/09/2023 15:34:59 | Suporte Smart00   | O usuário Suporte SmartGO   | atualizou os dados do per | ido em 01/09/2023 15:34.                                            |         |                                          |
| /                   | 1                 |                             | 1                         |                                                                     |         |                                          |

Na aba de ocorrências, mostrará informações de ocorrências efetuadas nesse pedido:

|        |                   |                         |                |            |        |                | Como criar u | ım pedido 🗈     | Como c | riar um pedido por | rastreabilidade |
|--------|-------------------|-------------------------|----------------|------------|--------|----------------|--------------|-----------------|--------|--------------------|-----------------|
|        |                   | Número do Pedido:E23000 | 032            |            |        | Status: Gerado |              |                 |        |                    |                 |
| Pedido | Produtos          | Separação/Conferência   | Histórico Oc   | orrências  |        |                |              |                 |        |                    |                 |
|        |                   |                         |                |            |        |                |              |                 |        |                    |                 |
| Ocorrê | ncias 🕈           |                         |                |            |        |                |              |                 |        |                    |                 |
| Ocorrê | ncias             |                         |                |            |        |                |              |                 |        |                    |                 |
|        | Código Interno do | Pedido                  | Tipo do Pedido | Usuário Cr | riador | Titulo         |              | Descrição       |        | Tipo da Ocorrência |                 |
| 1      | E23000032         |                         | EXPEDICAD      | Suporte Sm | artGO  | produto venci  | do           | produto vencido |        | CANCELAMENTO       |                 |
|        | -                 |                         |                |            |        | · • •          |              |                 |        | 1                  |                 |
|        |                   |                         |                |            |        |                | \            |                 |        |                    | `               |

Exemplo de lista de separação:

| Como criar um pedido 🗈 | Como criar um pedido por rastreabilidade 🗈 |
|------------------------|--------------------------------------------|
| Status:                | Gerado                                     |

Número do Pedido:E23000032

| Pedido        | Produtos          | Separação/Conferência | Histórico      | Ocorrências |        |                 |                 |                    |  |  |  |
|---------------|-------------------|-----------------------|----------------|-------------|--------|-----------------|-----------------|--------------------|--|--|--|
|               |                   |                       |                |             |        |                 |                 |                    |  |  |  |
| Ocorrências 🔤 |                   |                       |                |             |        |                 |                 |                    |  |  |  |
| Ocorrê        | ncias             |                       |                |             |        |                 |                 |                    |  |  |  |
|               | Código Interno do | Pedido 1              | Tipo do Pedido | Usuário C   | riador | Titulo          | Descrição       | Tipo da Ocorrência |  |  |  |
| 1             | E23000032         | ٤                     | EXPEDICAO      | Suporte Sm  | art60  | produto vencido | produto vencido | CANCELAMENTO       |  |  |  |
| _             | -                 |                       |                |             |        |                 |                 |                    |  |  |  |
|               |                   |                       |                |             |        |                 |                 | <b>\</b>           |  |  |  |

## POSSÍVEIS ERROS NO PROCESSO:

Caso haja algum erro mostrará desta forma e ao clicar em detalhes do erro ele mostrará o que foi:

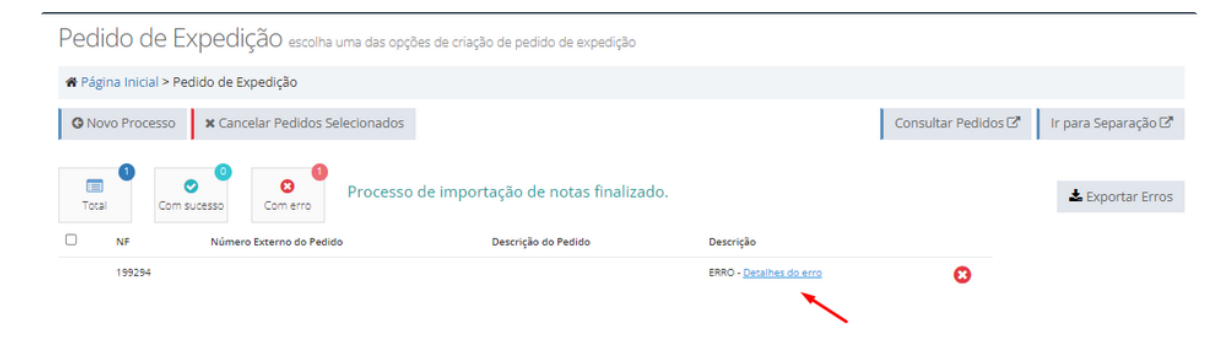

## Neste exemplo, a nota já foi importada uma vez, não permitindo, ser importada novamente:

| ™ <sup>V</sup> i≤⊥CC               | שנ | JMS             | <ul> <li>Módulos</li> </ul> |                                                  |                                               |                                           | ſ               | <u> </u>            | Fale com | o Consultor   | 0       | Suporte SmartGo 🐱   |
|------------------------------------|----|-----------------|-----------------------------|--------------------------------------------------|-----------------------------------------------|-------------------------------------------|-----------------|---------------------|----------|---------------|---------|---------------------|
|                                    |    | Pedido d        | e Expe                      | Detalhes do erro                                 |                                               |                                           |                 | ×                   |          |               |         |                     |
| Home                               |    | 🖷 Página Inicia | al > Pedido de              | A nota fiscal de número<br>ABASTECE MAIS DISTRIB | 66450 e serie 1 já está<br>SUIDORA DE PRODUTO | á vinculada para o o<br>DS EM GERAL LTDA. | depositante 001 | ·                   |          |               |         |                     |
| Novidades                          | <  | G Novo Proce    | esso 🗙 Ca                   |                                                  |                                               |                                           |                 |                     |          | Consultar Per | lidos 🕑 | Ir para Separação 🗷 |
| Configuração de Estoqu             | e< |                 |                             |                                                  |                                               |                                           | × Fe            | char                |          |               |         |                     |
| Gestão de Produtos                 | <  | Total           | Com sucesso                 | Com erro                                         |                                               |                                           | _               | _                   |          |               |         | 🛓 Exportar Erros    |
| Operações Internas                 | <  |                 | Númer                       | ro Externo do Pedido                             | Descrip                                       | ção do Pedido                             | Desc            | rição               |          |               |         |                     |
| Relatórios                         | <  | 66450           |                             |                                                  |                                               |                                           | ERRC            | - <u>Detaihes d</u> | o erro   | 0             |         |                     |
| Recebimento                        | <  |                 |                             |                                                  |                                               |                                           |                 |                     |          |               |         |                     |
| Expedição                          | ~  |                 |                             |                                                  |                                               |                                           |                 |                     |          |               |         |                     |
| Cadastro de Pedido de<br>Expedição |    |                 |                             |                                                  |                                               |                                           |                 |                     |          |               |         |                     |
| Consulta de Pedido de              |    |                 |                             |                                                  |                                               |                                           |                 |                     |          |               |         |                     |

Neste outro, o produto não possui saldo:

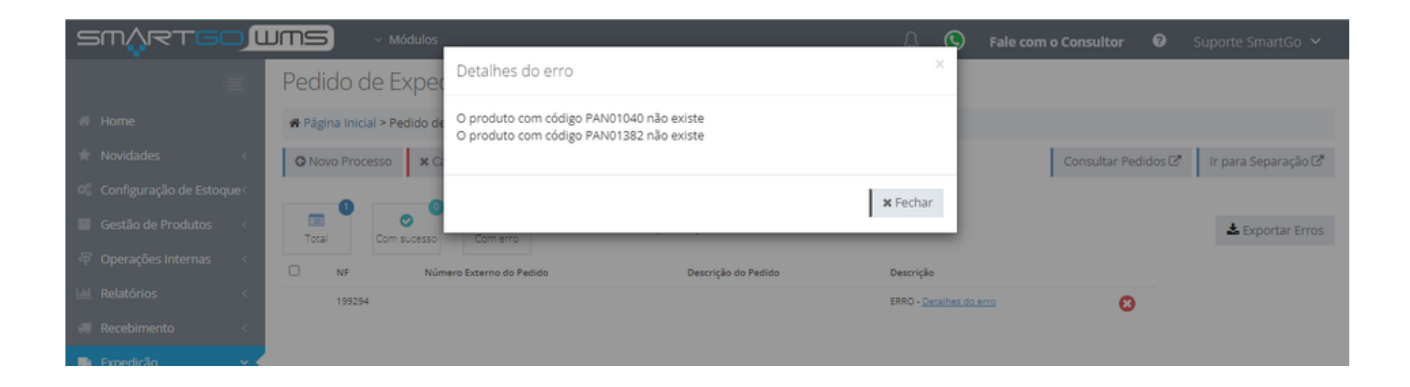